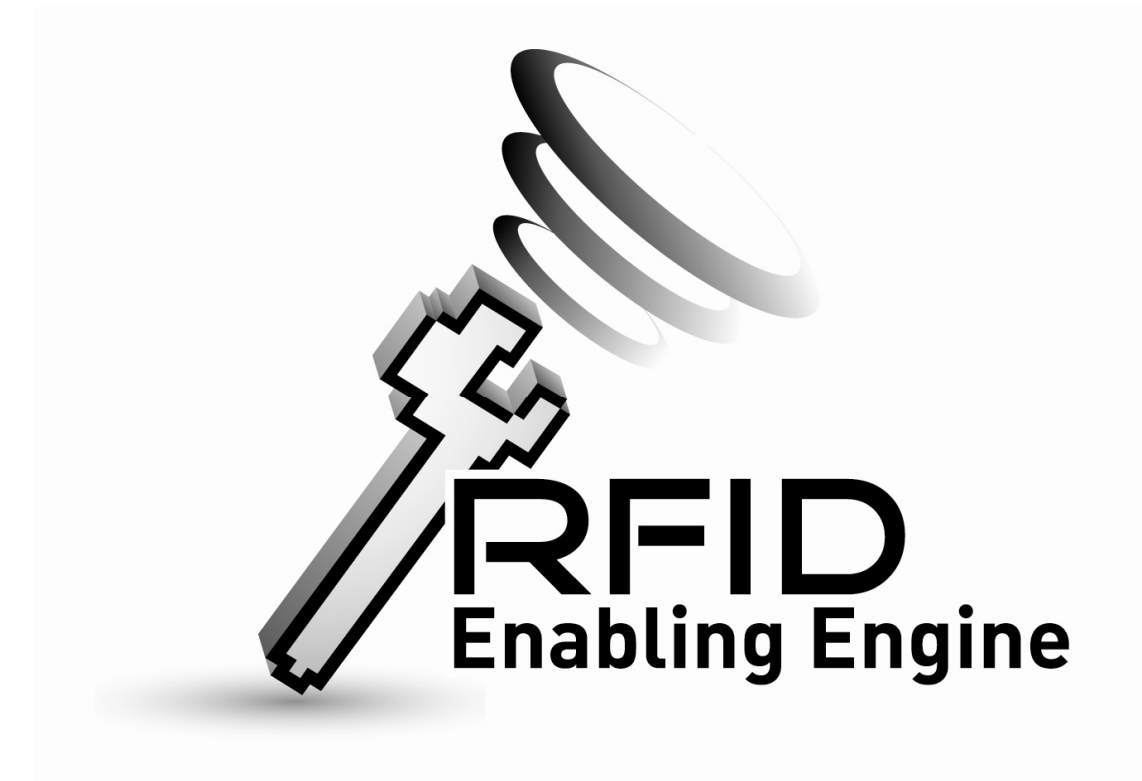

# Quick Start Guide of Creating .war and .jar for the RFID Enabling Engine

Product Version: Version 1.0

### **Table of Contents**

| Tabl | e of Contents        | 2   |
|------|----------------------|-----|
| :    | Setup Ant            | 3-8 |
| I    | Building war and jar | 8-9 |

## Setup Ant:

Step 1: Copy the Build folder to local directory and extract the apache-ant-1.7.1-bin file as follow:

| OpenSourceREECore8/3/2010 11:02File FolderOpenSourceREELib8/3/2010 11:02File FolderOpenSourceREEWeb8/3/2010 11:01File Folderapache-ant-1.7.1-bin.zip24/8/2009 12:47WinRAR ZIP archive11,385 KBbuild.propertiesExtract files1 KBbuild.xmlExtract files6 KBExtract HereExtract to apache-ant-1.7.1-bin\<br>Scan apache-ant-1.7.1-bin\<br>Scan apache-ant-1.7.1-bin.zip6 KBSend ToCut<br>Cut<br>CopyCut<br>Copy1 | Name                                                                    | Da | te modified                                                                                                    | Туре                                      | S   | Size         |  |
|----------------------------------------------------------------------------------------------------|-------------------------------------------------------------------------|----|----------------------------------------------------------------------------------------------------|-------------------------------------------|-----|--------------|--|
| apache-ant-1.7.1-bin.zip 24/8/2009 12:47 WinRAR ZIP archive 11,385 KB   build.properties Open 1 KB   build.xml Extract files 6 KB   Extract Here Extract to apache-ant-1.7.1-bin\<br>Scan apache-ant-1.7.1-bin.zip<br>Open With 6 KB   Send To Cut<br>Cut<br>Copy                                                                                                    | OpenSourceREECore OpenSourceREELib OpenSourceREELib OpenSourceREEWeb 8, |    | 3/2010 11:02<br>3/2010 11:02<br>3/2010 11:01                                                                                                    | File Folder<br>File Folder<br>File Folder |     |              |  |
| Den 1 KB   build.xml Extract files   Extract files 6 KB   Extract Here   Extract to apache-ant-1.7.1-bin.zip   Open With   Send To   Cut   Cut   Copy                                                                                                    | apache-ant-1.7.1-bin.zip                                                | 24 | /8/2009 12:47                                                                                                    | WinRAR ZIP archive                        |     | 11,385 KB    |  |
| Create Shortcut<br>Delete<br>Rename                                                                                                    | build.xml                                                               |    | Open<br>Extract files<br>Extract Here<br>Extract to apache-<br>Scan apache-ant-<br>Open With<br>Send To<br>Cut<br>Copy<br>Create Shortcut<br>Delete<br>Rename | -ant-1.7.1-bin\<br>1.7.1-bin.zip          | - · | 1 KB<br>6 KB |  |

The "apache-ant-1.7.1" folder will be created if success.

| Name                       | Date modified   | Туре               | Size      |
|----------------------------|-----------------|--------------------|-----------|
| 🌗 apache-ant-1.7.1         | 27/6/2008 5:04  | File Folder        |           |
| OpenSourceREECore          | 8/3/2010 11:02  | File Folder        |           |
| 퉬 OpenSourceREELib         | 8/3/2010 11:02  | File Folder        |           |
| 퉬 OpenSourceREEWeb         | 8/3/2010 11:01  | File Folder        |           |
| 🔚 apache-ant-1.7.1-bin.zip | 24/8/2009 12:47 | WinRAR ZIP archive | 11,385 KB |
| build.properties           | 26/8/2009 11:21 | PROPERTIES File    | 1 KB      |
| 🖹 build.xml                | 26/8/2009 11:21 | XML Document       | 6 KB      |
|                            |                 |                    |           |
|                            |                 |                    |           |
|                            |                 |                    |           |
|                            |                 |                    |           |

#### Step 2: Configure the system path as follow:

- First, right click (My Computer /我的電腦) and select (Properties/內容):
- Select the (Advanced/進階) tab as follow:

| System Proper                                                                                                    | ties                        |                    | ? 🛽      |  |  |  |  |  |
|----------------------------------------------------------------------------------------------------|-----------------------------|--------------------|----------|--|--|--|--|--|
| System Re                                                                                                    | store Automa                | tic Updates        | Bemote   |  |  |  |  |  |
| General                                                                                                    | Computer Name               | Hardware           | Advanced |  |  |  |  |  |
| You must be logged on as an Administrator to make most of these changes.<br>Performance<br>Visual effects, processor scheduling, memory usage, and virtual memory |                             |                    |          |  |  |  |  |  |
|                                                                                                    |                             | (                  | Settings |  |  |  |  |  |
| User Profiles                                                                                                    |                             |                    |          |  |  |  |  |  |
| Desktop sett                                                                                                    | ngs related to your logon   |                    |          |  |  |  |  |  |
|                                                                                                    |                             | (                  | Settings |  |  |  |  |  |
| Startup and F                                                                                                    | Recovery                    |                    |          |  |  |  |  |  |
| System startu                                                                                                    | ip, system failure, and deb | ugging information |          |  |  |  |  |  |
|                                                                                                    |                             | (                  | Settings |  |  |  |  |  |
| Environment Variables Error Reporting                                                                                                    |                             |                    |          |  |  |  |  |  |
|                                                                                                    | OK Cancel Apply             |                    |          |  |  |  |  |  |

Click the (Environment variable /環境變數) as follow:

\_

| System Propertie  | s                      |                      | ? 🛛                                     |
|-------------------|------------------------|----------------------|-----------------------------------------|
| System Resto      | re Autor               | matic Updates        | Remote                                  |
| General           | Computer Name          | Hardware             | Advanced                                |
| You must be logg  | jed on as an Administ  | rator to make most o | f these changes.                        |
| Performance       |                        |                      |                                         |
| Visual effects, p | rocessor scheduling,   | memory usage, and    | virtual memory                          |
|                   |                        |                      | Settings                                |
| User Profiles     |                        |                      |                                         |
| Desktop setting   | s related to your logo | n                    |                                         |
|                   |                        |                      | Settings                                |
| Startup and Rec   | overy                  |                      |                                         |
| System startup,   | system failure, and de | ebugging information | 0.0000000000000000000000000000000000000 |
|                   |                        |                      | Settings                                |
|                   | Environment V.         | ariables Erro        | or Reporting                            |
|                   |                        | )K Cance             | e Apply                                 |

The following window will be popup if success:

| Environment Variables                          |
|------------------------------------------------|
| User variables for Admin                       |
| Variable Value                                 |
| TEMP C:\Documents and Settings\Admin\Local     |
| TMP C:\Documents and Settings\Admin\Local      |
|                                                |
| New Edit Delete                                |
| System variables                               |
| Variable Value                                 |
| CLASSPATH C:\Program Files\QuickTime\QTSystem\ |
| EP NO HOST C NO                                |
| NUMBER_OF_P 1                                  |
| OS Windows_NT 💌                                |
| New Edit Delete                                |
| OK Cancel                                      |

- Find the (System variable/ 系統變數) call "PATH" in the bottom as follow:

| Environment Va            | ariables 🔹 🥐 🕑                        |
|---------------------------|---------------------------------------|
| User variables fo         | or Admin                              |
| Variable                  | Value                                 |
| TEMP                      | C:\Documents and Settings\Admin\Local |
| TMP                       | C:\Documents and Settings\Admin\Local |
|                           | New Edit Delete                       |
| System variable:          | s                                     |
| Variable                  | Value 🔨                               |
| FP_NO_HOST<br>NUMBER_OF_I | _C NO<br>P 1                          |
| 05                        | C:\WINDOWS\system32:C:\WINDOWS        |
| PATHEXT                   | .COM; EXE; BAT; CMD; VBS; VBE; JS;    |
|                           | New Edit Delete                       |
|                           | OK Cancel                             |

- Click (Modify / 編輯) and append the location of the "bin" directory which created in Step 1 (.....\apache-ant-1.7.1\bin) in (Variable Value/變數值) as follow:

| tem Properties                                                                         | ?                                                                                                    |
|----------------------------------------------------------------------------------------|----------------------------------------------------------------------------------------------------|
| System Restore                                                                         | Automatic Updates Remote                                                                                          |
| nvironment Vari                                                                        | iables ? 🔀                                                                                                    |
|                                                                                        |                                                                                                    |
| Edit System Va                                                                         | ariable 🛛 💽 🔀                                                                                                    |
| Variable name:                                                                         | Path<br>C:\Program Files\apache-ant-1.7.1\bin;%S;                                                                 |
| variable value;                                                                        |                                                                                                    |
| Variable Value;                                                                        | OK Cancel                                                                                                    |
| System variables -                                                                     | OK Cancel                                                                                                    |
| System variables -                                                                     | OK Cancel                                                                                                    |
| System variables                                                                       | OK Cancel                                                                                                    |
| System variables -<br>Variable<br>P_NO_HOST_C<br>NUMBER_OF_P<br>OS                     | OK Cancel                                                                                                    |
| System variables -<br>Variable<br>FP_NO_HOST_C<br>NUMBER_OF_P<br>OS<br>Path            | OK Cancel                                                                                                    |
| System variables -<br>Variable<br>FP_NO_HOST_C<br>NUMBER_OF_P<br>OS<br>Path<br>PATHEXT | OK Cancel                                                                                                    |
| System variables                                                                       | OK Cancel Value NO 1 Windows_NT C:\WINDOWS\system32;C:\WINDOWS; COM;.EXE;.BAT;.CMD;.VBS;.VBE;.JS; New Edit Delete |

- Finally, click (OK/確定).

#### Step 3: Configure the ANT\_HOME as follow:

- Click (Add/新增) in the bottom as follow:

| Environment Va    | riables 🔹 🤶 🔀                         |
|-------------------|---------------------------------------|
| User variables fo | r Admin                               |
| Variable          | Value                                 |
| TEMP              | C:\Documents and Settings\Admin\Local |
| TMP               | C:\Documents and Settings\Admin\Local |
|                   | New Edit Delete                       |
| System variables  |                                       |
| Variable          | Value                                 |
| FP_NO_HOST_       | <u>C</u> NO                           |
|                   | Windows NT                            |
| Path              | C:\WINDOWS\system32:C:\WINDOWS:       |
| PATHEXT           | .COM;.EXE;.BAT;.CMD;.VBS;.VBE;.JS; 💌  |
|                   | New Edit Delete                       |
|                   | OK Cancel                             |

- Type "ANT\_HOME" in Variable Name/ 變數名稱
- Type the ant directory location which is created in Setup Ant Step 1.

| New System V                                                      | ariable 🔹 💽                                                                                                    |
|-------------------------------------------------------------------|----------------------------------------------------------------------------------------------------|
| Variable name:<br>Variable value: (                               | ANT_HOME<br>C:\Program Files\apache-ant-1.7.1                                                                                                    |
|                                                                   |                                                                                                    |
| ystem variables -                                                 |                                                                                                    |
| iystem variables -<br>Variable                                    | Value                                                                                                    |
| Variable<br>Variable<br>FP_NO_HOST_C<br>NUMBER_OF_P,<br>OS        | Value Value |
| Variable<br>FP_NO_HOST_C<br>NUMBER_OF_P.<br>OS<br>Path<br>PATHEXT | Value Value |
| Variable<br>FP_NO_HOST_C<br>NUMBER_OF_P,<br>OS<br>Path<br>PATHEXT | Value<br>NO<br>1<br>Windows_NT<br>C:\WINDOWS\system32;C:\WINDOWS;<br>.COM;.EXE;.BAT;.CMD;.VBS;.VBE;.JS;                                                                                                    |

- Finally, click (OK/確定) in both window.

#### Step 4: Restart computer.

- Close all the application and restart the computer.

### Building war and jar:

- Open Window command prompt (Type 'cmd' in Startup->Run /開始->執行)
- Change the directory to the project location where the build.xml and build.properties locate:

(Type 'cd path' in command prompt where path equals the project location where the build.xml and build.properties locate)

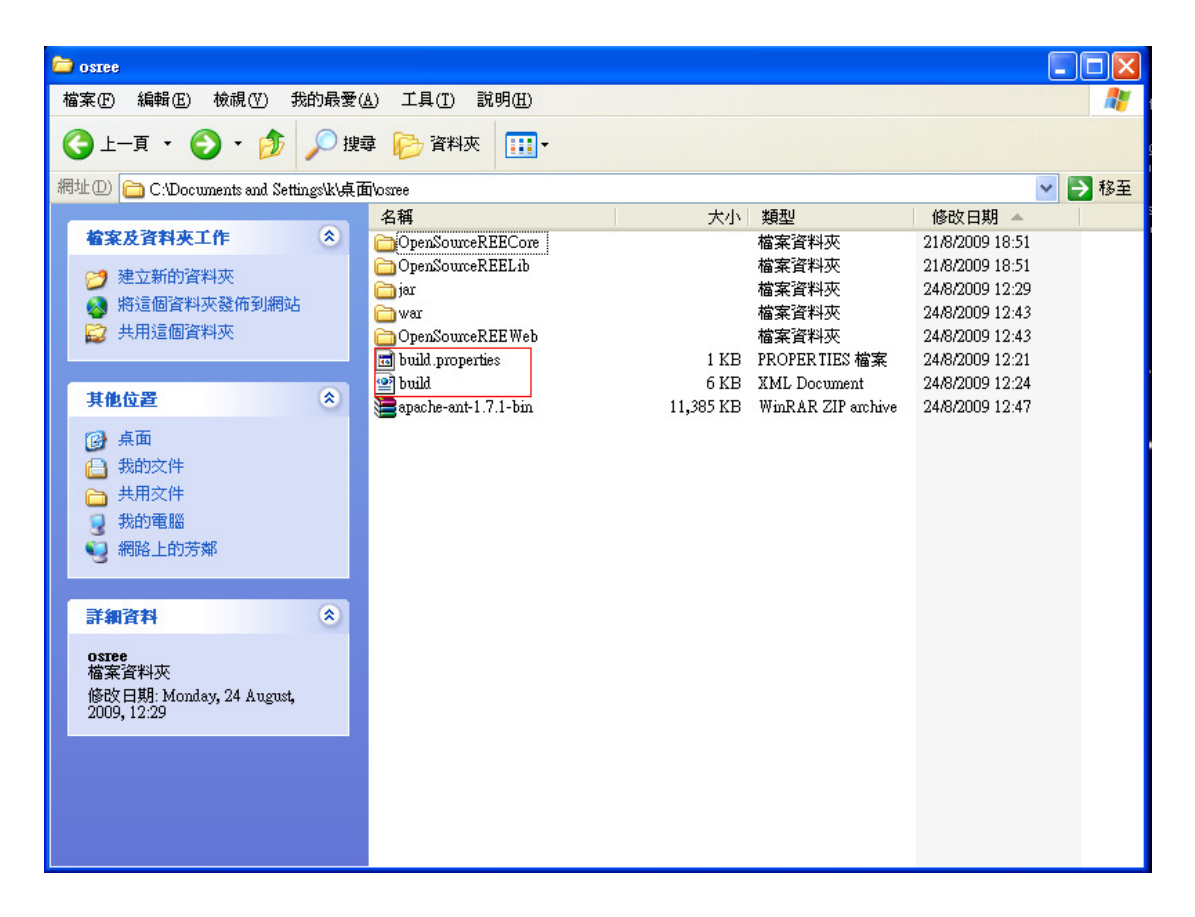

- Type 'ant' in the command prompt and the following message will be shown if success.

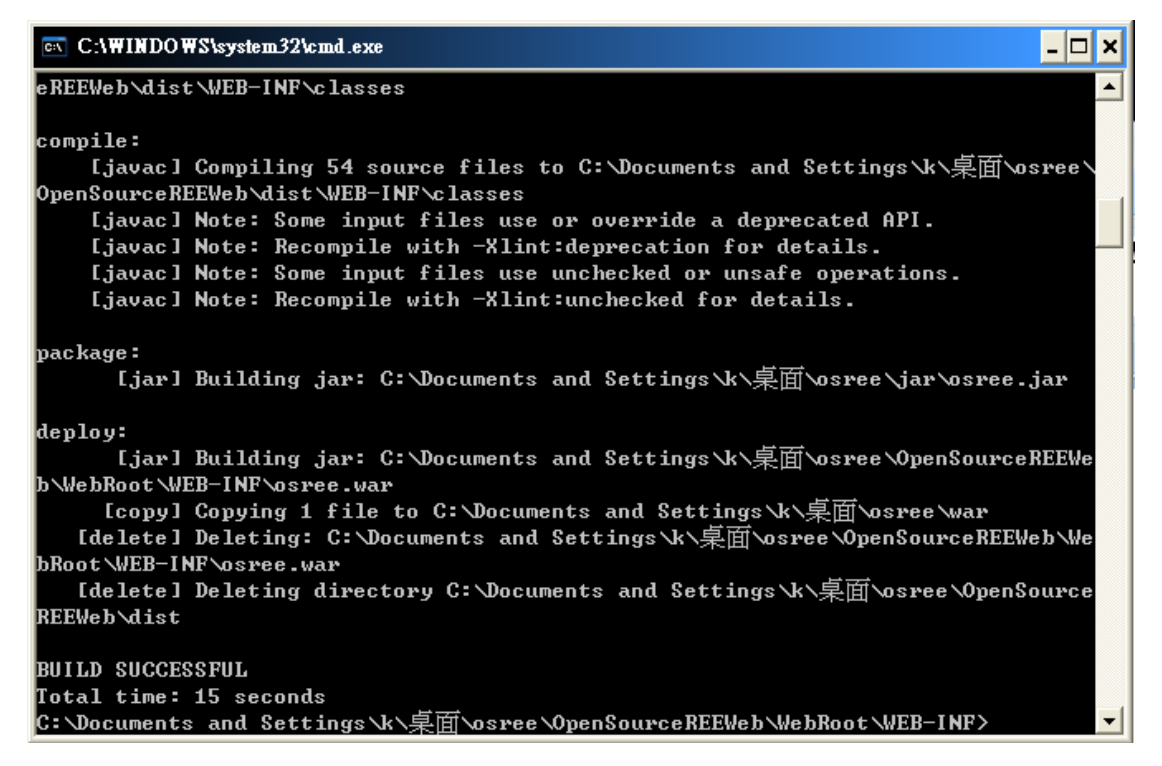

The created .war and .jar file will be stored in the folder "jar" and "war" respectively with the same level of the project as follow:

\_

| 🗁 osree                                                                                                    |                                                                                                    |           |                    |                 |         |
|----------------------------------------------------------------------------------------------------|----------------------------------------------------------------------------------------------------|-----------|--------------------|-----------------|---------|
| 檔案(F) 編輯(E) 檢視(Y) 我的最愛(                                                                                                    | <u>A</u> ) 工具( <u>T</u> ) 說明( <u>H</u> )                                                                                                    |           |                    |                 | <b></b> |
| G ⊥-頁      ◆       ◆       ◆       ◆       ◆       ◆       ◆       ◆       ◆       ◆       ◆       ◆       ◆       ◆       ◆       ◆       ◆       ◆       ◆       ◆       ◆       ◆       ◆       ◆       ◆       ◆       ◆       ◆       ◆       ◆       ◆       ◆       ◆       ◆        ◆         ◆                  ◆           ◆            ◆                     ◆                    ◆             ◆          ◆             ◆           ◆ </td <td>摩 🍺 資料夾 🛄 🕶</td> <td></td> <td></td> <td></td> <td></td> | 摩 🍺 資料夾 🛄 🕶                                                                                                    |           |                    |                 |         |
| 網址 ① 🛅 C:'Documents and Settings'k',桌面                                                                                                    | ēvosree                                                                                                    |           |                    | *               | ▶ 移至    |
|                                                                                                    | 名稱                                                                                                    | 大小        | 類型                 | 修改日期 🔺          |         |
| 檔案及資料夾工作 《                                                                                                    | DenSourceREECore                                                                                                    |           | 檔案資料夾              | 21/8/2009 18:51 |         |
| 24 建立新的溶料本                                                                                                    | Contraction of the contract of the contract of |           | 檔案資料夾              | 21/8/2009 18:51 |         |
| ● 收注用资料本發佈到網站                                                                                                    | 🫅 jar                                                                                                    |           | 檔案資料夾              | 24/8/2009 12:29 |         |
|                                                                                                    | avar                                                                                                    |           | 檔案資料夾              | 24/8/2009 12:43 |         |
| ₩2 共用這個資料炎                                                                                                    | OpenSourceREE Web                                                                                                    |           | 檔案資料夾              | 24/8/2009 12:43 |         |
|                                                                                                    | build.properties                                                                                                    | 1 KB      | PROPERTIES 檔案      | 24/8/2009 12:21 |         |
| 其他位置 《                                                                                                    | build                                                                                                    | 0 KB      | XML Document       | 24/8/2009 12:24 |         |
|                                                                                                    | apache-ant-1.7.1-bin                                                                                                    | 11,365 KB | WINKAK ZIF archive | 24/6/2009 12:47 |         |
| ◎ 桌面                                                                                                    |                                                                                                    |           |                    |                 |         |
| 🔒 我的文件                                                                                                    |                                                                                                    |           |                    |                 |         |
| 🛅 共用文件                                                                                                    |                                                                                                    |           |                    |                 |         |
| 😡 我的電腦                                                                                                    |                                                                                                    |           |                    |                 |         |
| 🜍 網路上的芳鄰                                                                                                    |                                                                                                    |           |                    |                 |         |
| 3                                                                                                    |                                                                                                    |           |                    |                 |         |
|                                                                                                    |                                                                                                    |           |                    |                 |         |
| 詳細資料 《                                                                                                    |                                                                                                    |           |                    |                 |         |
| ostee                                                                                                    |                                                                                                    |           |                    |                 |         |
| 檔案資料夾                                                                                                    |                                                                                                    |           |                    |                 |         |
| 修改日期: Monday, 24 August,                                                                                                    |                                                                                                    |           |                    |                 |         |
| 2009, 12:29                                                                                                    |                                                                                                    |           |                    |                 |         |
|                                                                                                    |                                                                                                    |           |                    |                 |         |
|                                                                                                    |                                                                                                    |           |                    |                 |         |
|                                                                                                    |                                                                                                    |           |                    |                 |         |
|                                                                                                    |                                                                                                    |           |                    |                 |         |
|                                                                                                    |                                                                                                    |           |                    |                 |         |
|                                                                                                    |                                                                                                    |           |                    |                 |         |